- Enable the **Lessons** tool
- Create subpages for each lesson that you want to build
- Add content/functionality to your lessons by either collecting existing materials from your various tools, or adding them directly
- Structure the lessons to create required sequences for your students to follow

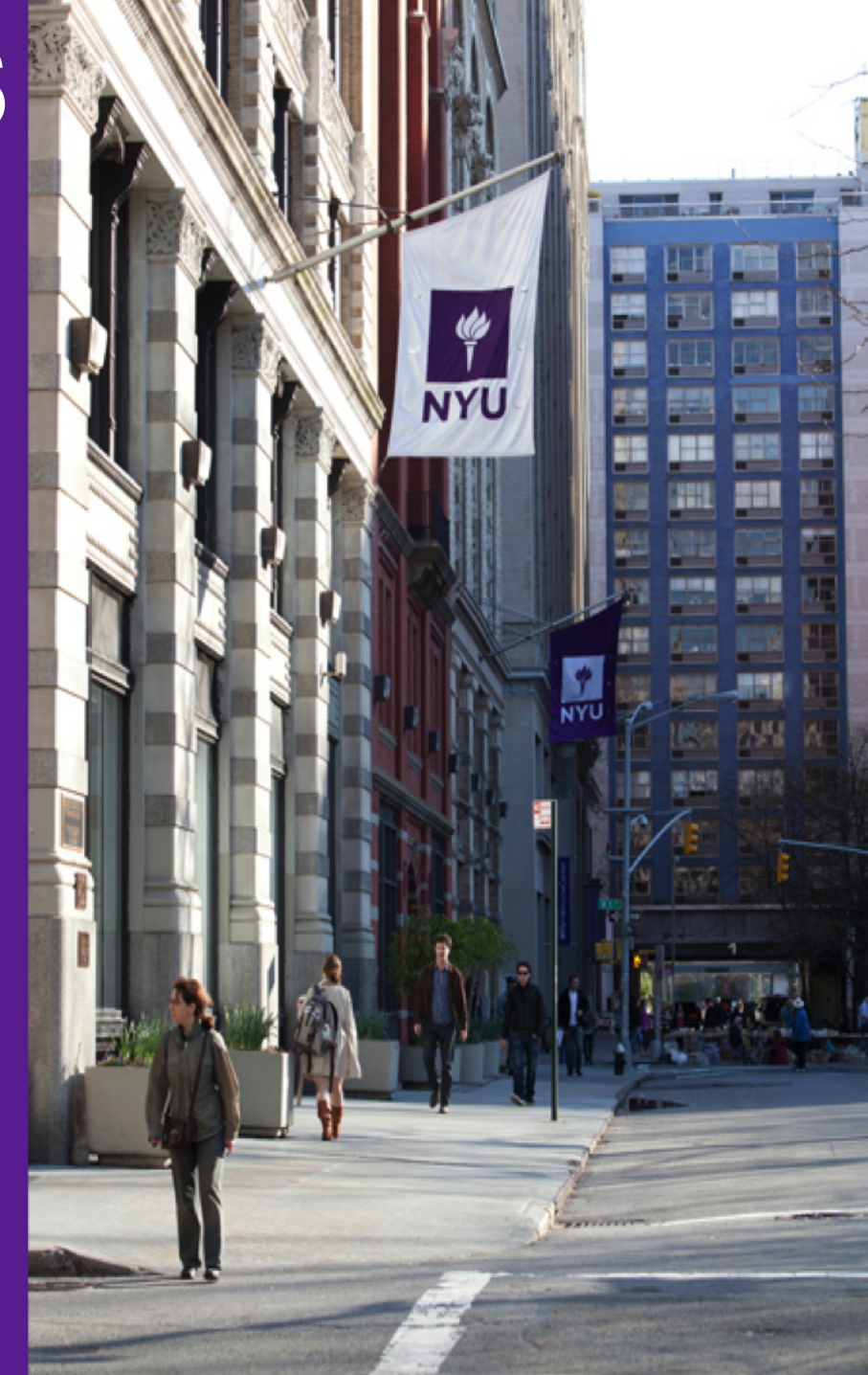

# **ENABLE** LESSONS

**STRUCTURE** 

**LESSON** 

ADD

**CONTENT** 

CREATE

**SUBPAGES** 

**ENABLE** 

LESSONS

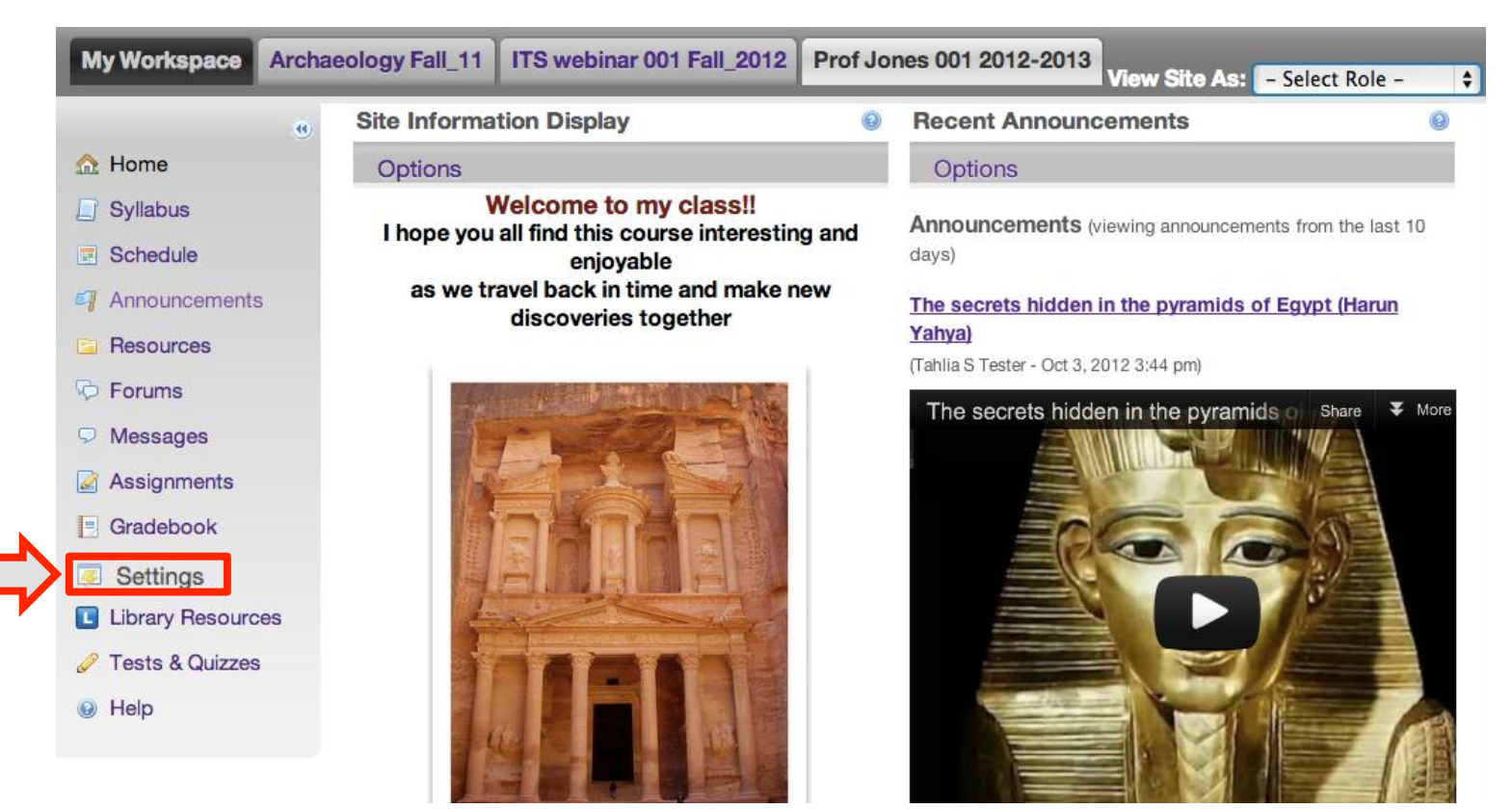

1. Navigate to your course site and select **Settings** from the left navigation menu.

| My Workspace     | Archaeology Fall_11           | 'S webinar 001 Fall_2012              | Prof Jones 001 2012-2013           | View Site As: - Select Role - 🗘 |
|------------------|-------------------------------|---------------------------------------|------------------------------------|---------------------------------|
|                  | e Settings                    |                                       |                                    | 0                               |
| Settings         | Edit Site Inform              | nation Add/Edit Tools                 | Tool Order Add Particip            | ants Edit Class Roster(s)       |
| 🔲 Syllabus       | Manage Group<br>Import from A | os Link to Parent Site<br>rchive File | Manage Access Import f             | rom Site                        |
| Schedule         | Prof. James 001.0             |                                       |                                    |                                 |
| Announcements    | Prof Jones 001 2              | 012-2013                              |                                    |                                 |
| E Resources      | Term                          | 201: 3                                |                                    |                                 |
| Porums           | School<br>Department          |                                       |                                    |                                 |
| Messages         | Location                      |                                       |                                    |                                 |
| 🛃 Assignments    | Roster(s) with site           | access Pofessor_Jones                 | _001_2012-2013 (Requested)         |                                 |
| Gradebook        | Site URL                      | https://newclas                       | ses.nyu.edu:443/portal/site/746158 | d6-8f08-4979-9863-c05f55a218bd  |
| Settings         | Site contact and e            | mail Professor Jones                  | s, Jones@nyu.edu                   |                                 |
| Library Resource | Available to                  | Site participants                     | sonly                              |                                 |
| Tests & Quizzes  | Modification date             | Nov 3, 2012 2:5                       | i4 pm                              |                                 |
| lelp             | Creation date                 | Sep 27, 2012 4:                       | :07 pm                             |                                 |
|                  | Appearance                    | *default*                             |                                    |                                 |

STRUCTURE

2. Select Add/Edit Tools

CREATE SUBPAGES

ENABLE

ADD CONTENT

# **STRUCTURE**

## LESSONS

| My Workspace Ar   | eology Fall_11 ITS webinar 001 Fall_2012 Prof Jones 001 2012-2013 View Site As: - Select Role -         |
|-------------------|----------------------------------------------------------------------------------------------------|
|                   | Settings                                                                                                |
| Settings          | Course Site Tools                                                                                       |
| 📋 Syllabus        | Chaosa toola to incluido on vour eito                                                                   |
| Schedule          | Choose tools to include on your site                                                                    |
| Announcements     | Home For viewing recent announcements, discussion, and chat items.                                      |
| Resources         | Announcements For posting current, time-critical information                                            |
| a Forums          | Assignments For posting, submitting and grading assignment(s) online                                    |
|                   | Blogs Blog entries for site participants.                                                               |
|                   | Chat Room For real-time conversations in written form                                                   |
| Assignments       | File Drop For private file sharing between instructor and student                                       |
| Gradebook         | Forums Display forums and topics of a particular site                                                   |
| Settings          | Gradebook For storing and computing assessment grades from Tests & Quizzes or that are manually entered |
| Library Resources | Lessons [Lessons] Create content modules and sequences; can be organized by week or unit                |
| 🥔 Tests & Quizzes | ✓ Library Resources For embedding NYU Library Resources within the site.                                |
| 😡 Help            | Messages Display messages to/from users of a particular site                                            |
|                   | News For viewing content from online sources                                                            |
|                   | Resources For posting documents. URLs to other websites. etc.                                           |

LESSON

3. Select the checkbox for the **Lessons** tool

ADD

CONTENT

4. Scroll down and click Continue

CREATE

SUBPAGES

**ENABLE** 

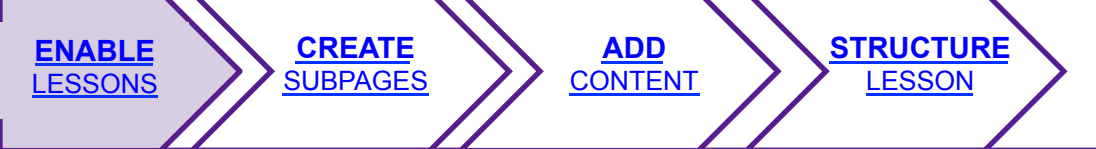

| My Workspace      | Archa | eology Fall_11   | ITS webinar 001 Fall_2012            | Prof Jones 001 2012-2013         | View Site As:       | – Select Role – 🛟    |
|-------------------|-------|------------------|--------------------------------------|----------------------------------|---------------------|----------------------|
|                   | ۲     | Settings         | ~                                    |                                  |                     | 0                    |
| Settings          |       | Add Multiple     | Tool Instances                       |                                  |                     |                      |
| 📙 Syllabus        |       | Add multiple too | l instances or configure tool option | ns. You can also make configurat | ion adjustments lat | er in the site using |
| Schedule          |       | the Uppons mer   | tu for each tool instance.           |                                  |                     |                      |
| Announcements     | 3     | Let              | Lessons                              | (Suggested length 15 ch          | ar)                 |                      |
| E Resources       |       |                  | More Less                            | ons Tools? +                     | lar.)               |                      |
| 👳 Forums          |       | Continue         | k) Cancel                            |                                  |                     |                      |
| Messages          |       | Continue         | k Cancel                             |                                  |                     |                      |
| Assignments       |       |                  |                                      |                                  |                     |                      |
| Gradebook         |       |                  |                                      |                                  |                     |                      |
| Settings          |       |                  |                                      |                                  |                     |                      |
| Library Resource  | es    |                  |                                      |                                  |                     |                      |
| 🥔 Tests & Quizzes |       |                  |                                      |                                  |                     |                      |
| 😣 Help            |       |                  |                                      |                                  |                     |                      |

- 5. Rename the tool (optional) and click **Continue** again
- 6. Click Finish on the confirmation page

| My Workspace Ar                                     | haeology Fall_11 ITS webinar 001 Fall_2012 Prof Jones 001 2012-2013 View Site As: - Select Role -                                                                                                    |
|-----------------------------------------------------|----------------------------------------------------------------------------------------------------|
| 🟠 Home                                              | Settings Lessons Index of pages                                                                                                    |
| Syllabus                                            | Reorder Add Text Add Multimedia Add Resource Add Subpage Add Assignment<br>Add Quiz Help More Tools                                                                                                    |
| <ul> <li>Schedule</li> <li>Announcements</li> </ul> | The Lessons tool allows instructors to organize the various forms of content, interaction, and participation within their course site and present them as a series of intuitive modules, or lessons, that their students may follow. By aggregating the functionality and data within other tools into a single place, instructors may drastically simplify the tasks required of their students. |
| E Resources                                         | For an overview of the Lessons tool and its functionality, view the video below.                                                                                                    |
| 🦻 Forums                                            | Share 🔻 More info                                                                                                    |
|                                                     |                                                                                                    |
| Assignments                                         |                                                                                                    |
| Gradebook                                           | NYU Classes                                                                                                    |
| Settings                                            | www.nyu.edu/its/classes                                                                                                    |
| Library Resources                                   | For support, browse the Ask I                                                                                                    |
| 🧷 Tests & Quizzes                                   | knowledgebase at www.nyu.edu/its/dakits<br>or contact the IT Service Desk at                                                                                                    |
| Lessons                                             | 212-998-3333 or AskiTS@nyu.edu                                                                                                    |
| elp                                                 |                                                                                                    |

STRUCTURE

CREATE SUBPAGES

ENABLE

ADD CONTENT

The Lessons tool will now appear in the left navigation menu.

# **CREATE** SUBPAGES

**STRUCTURE** 

**LESSON** 

**ADD** 

CONTENT

**ENABLE** 

LESSONS

**CREATE** 

**SUBPAGES** 

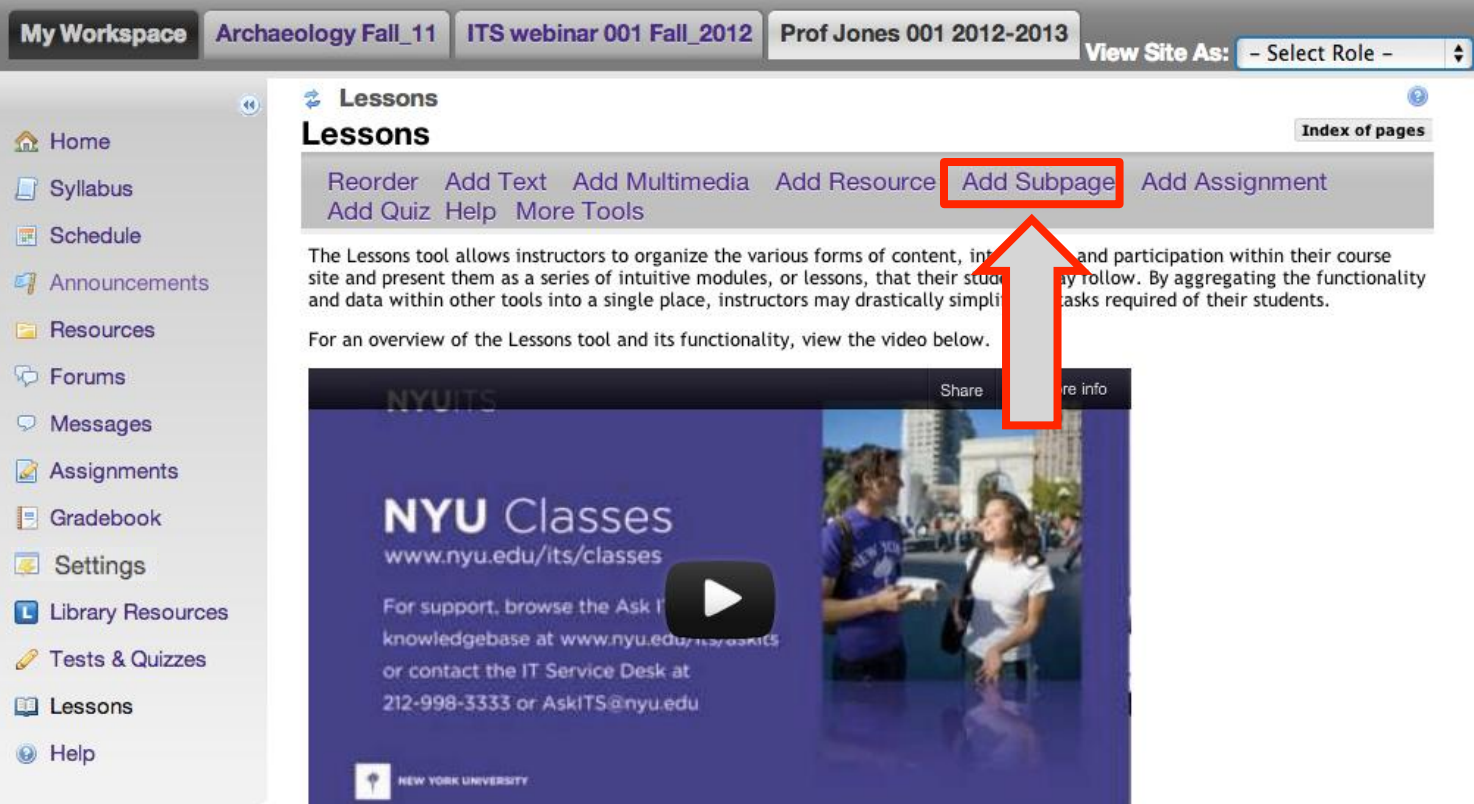

- 1. Determine how you want to arrange your content. For example, you may wish to divide your course up by week. These units will turn into **subpages**.
- 2. Select Add Subpage

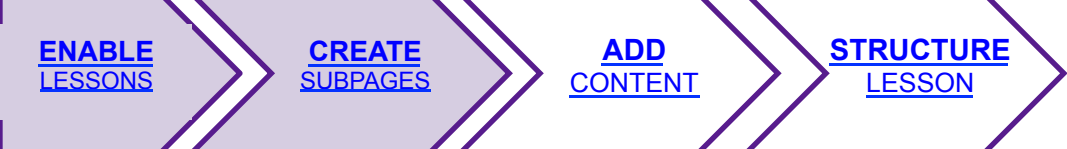

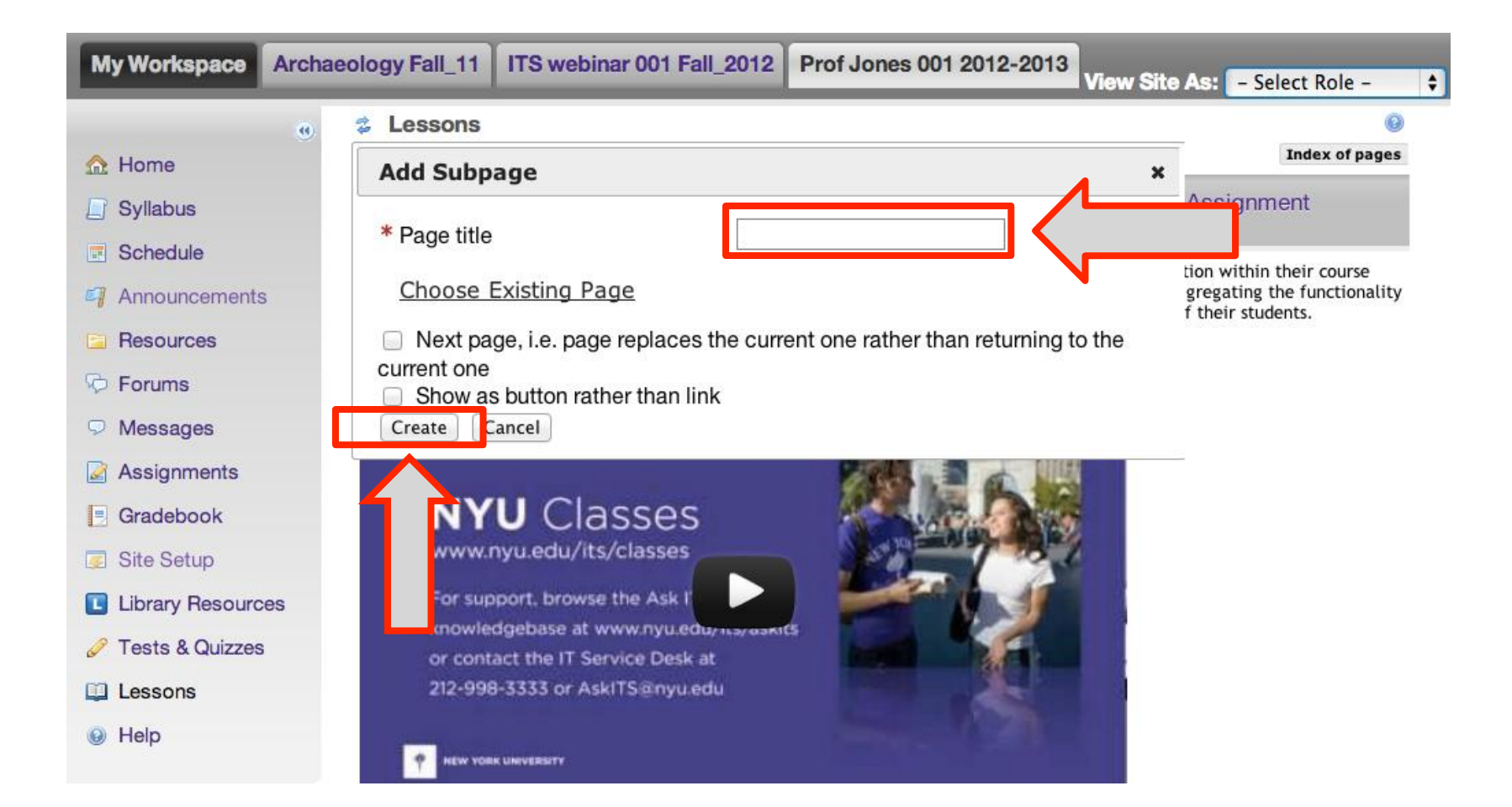

- 3. Provide a title
- 4. Click Create

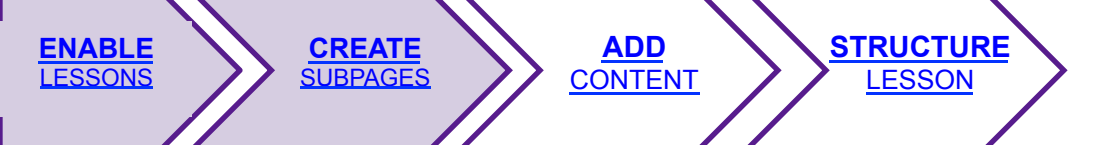

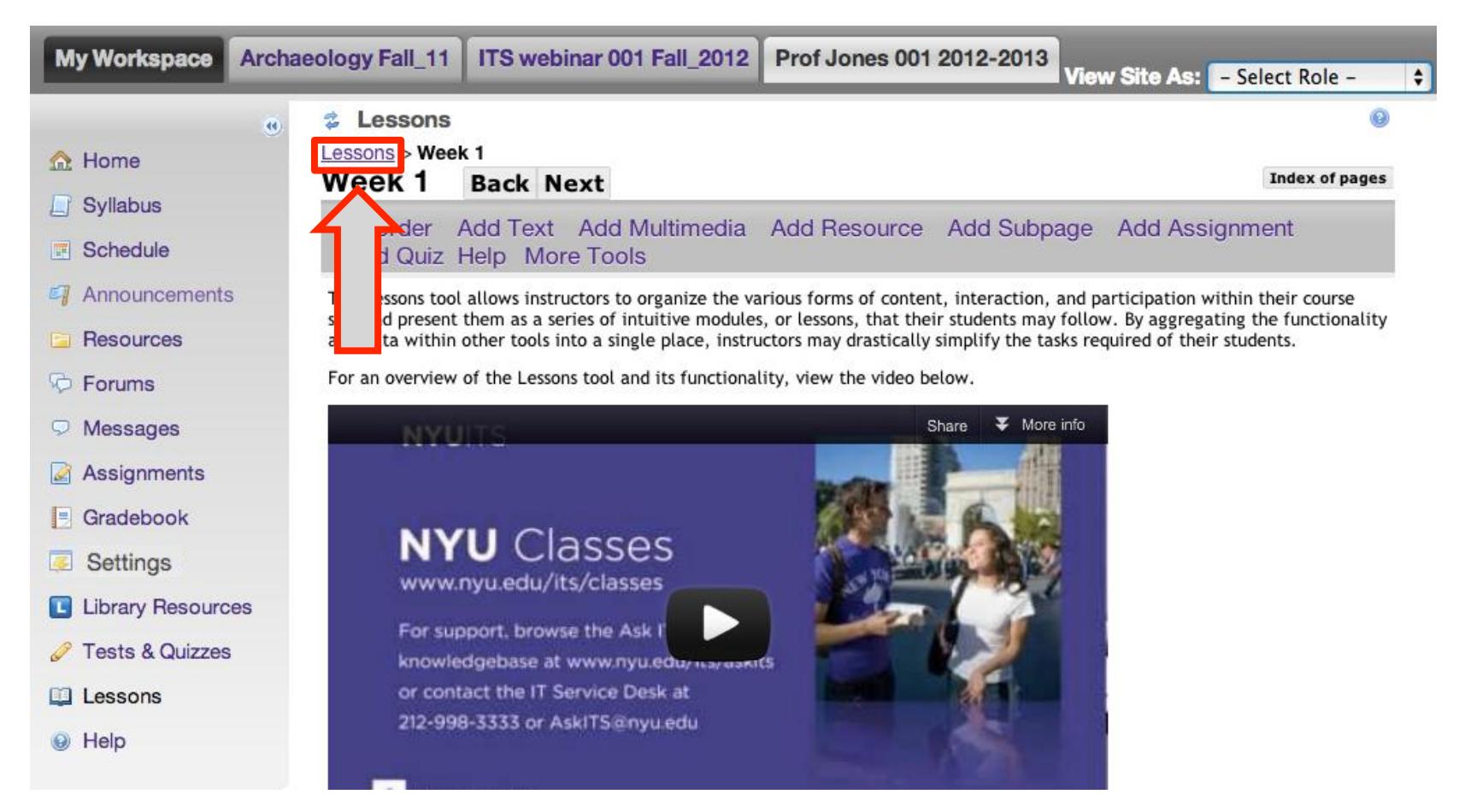

- 5. You will be brought to your new subpage. Click the **Lessons** link to go back to the parent tool.
- 6. Repeat this process to create the rest of your lesson pages.

# **ADD** CONTENT

STRUCTURE

ADD CONTENT

CREATE SUBPAGES

ENABLE

| My Workspace Arc                                                  | haeology Fall_11 ITS webinar 001 Fall_2012 Prof Jones 001 2012-2013 View Site As: - Select Role -                                                                                                    |
|-------------------------------------------------------------------|----------------------------------------------------------------------------------------------------|
| 🏠 Home                                                            | Lessons       Lessons > Week 1       Week 1       Back Next   Index of pages                                                                                                    |
| <ul><li>Syllabus</li><li>Schedule</li></ul>                       | Reorder Add Text Add Multimedia Add Resource Add Subpage Add Assignment<br>Add Quiz Help More Tools                                                                                                    |
| Announcements                                                     | The Lessons tool allows instructors to organize the various forms of content, interaction, and participation within their course site and present them as a series of intuitive modules, or lessons, that their students may follow. By aggregating the functionality and data within other tools into a single place, instructors may drastically simplify the tasks required of their students. |
| <ul><li>Forums</li><li>Messages</li></ul>                         | For an overview of the Lessons tool and its functionality, view the video below.                                                                                                    |
| Assignments                                                       |                                                                                                    |
| Settings                                                          | NYU Classes                                                                                                    |
| <ul> <li>Ibrary Resources</li> <li>Tests &amp; Quizzes</li> </ul> | For support, browse the Ask I knowledgebase at www.nyu.edu/ika/eanlts                                                                                                    |
| <ul><li>Lessons</li><li>Help</li></ul>                            | or contact the IT Service Desk at<br>212-998-3333 or AskITS@nyu.edu                                                                                                    |

1. Enter one of your subpages.

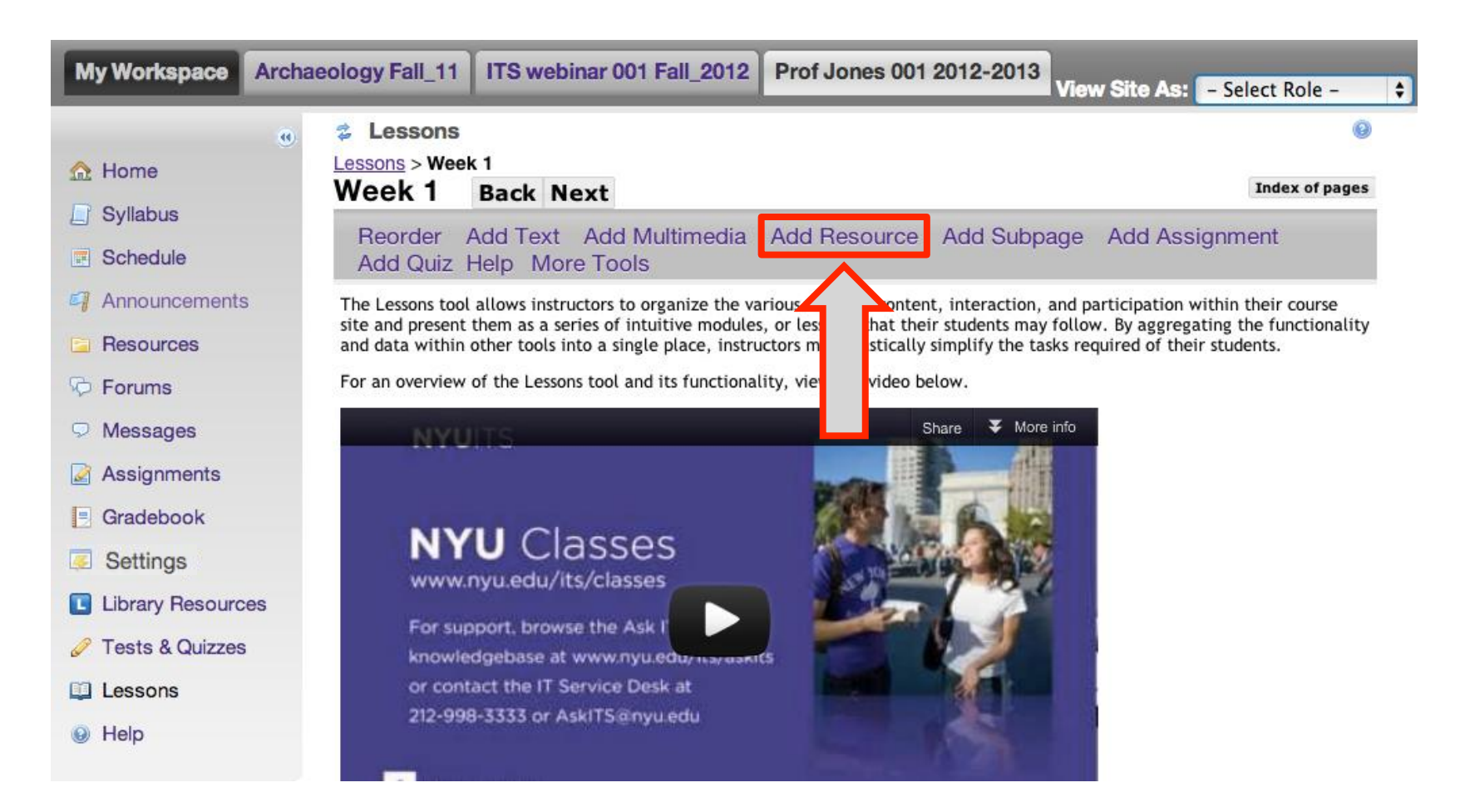

**STRUCTURE** 

**LESSON** 

**ADD** 

CONTENT

**ENABLE** 

LESSONS

**CREATE** 

**SUBPAGES** 

2. Begin adding content from the **Resources** folder by selecting **Add Resource.** 

| My Workspace Ar   | chaeology Fall_11 ITS webinar 001 Fall_2012 Prof Jones 001 2012-2013 View S | Site As: 🗕 Select Role – 🔶                       |
|-------------------|-----------------------------------------------------------------------------|--------------------------------------------------|
|                   | 🕘 💈 Lessons                                                                 | Ø                                                |
| 🏡 Home            | Add Resource                                                                | X Index of pages                                 |
| 📋 Syllabus        |                                                                             |                                                  |
| Schedule          | You may supply a file to be uploaded, specify a URL where the               | Assignment                                       |
| Announcements     | uploaded.                                                                   | tion within their course                         |
| 🔁 Resources       |                                                                             | gregating the functionality<br>f their students. |
| Porums            |                                                                             |                                                  |
| Messages          | Lipload file:                                                               |                                                  |
| Assignments       | Choose File N                                                               |                                                  |
| Gradebook         | Choose Existing File                                                        |                                                  |
| Settings          |                                                                             |                                                  |
| Library Resources | Save Cancel                                                                 |                                                  |
| 🥜 Tests & Quizzes | For support, browse the Ask T<br>knowledgebase at www.nyu.edurusynant/5     |                                                  |
| 🛄 Lessons         | or contact the IT Service Desk at                                           |                                                  |
| 🛞 Help            | 212-998-3333 or AskITS@nyu.edu                                              |                                                  |

**STRUCTURE** 

LESSON

3. From here you may:

CREATE SUBPAGES

ENABLE

- provide an external URL, if the resource is hosted on another site
- upload a file directly into the lesson (it will also appear in the Resources folder)
- or choose an existing file from the **Resources** folder.

ADD CONTENT

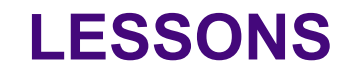

| My Workspace      | Archa | eology Fall_11 | ITS webinar 001 Fall_2012         | Prof Jones 001 2012-2013 | View Site As: | - Select Role - |
|-------------------|-------|----------------|-----------------------------------|--------------------------|---------------|-----------------|
|                   |       | Lessons        |                                   | 5                        |               | 0               |
| 🟡 Home            |       | Please Choos   | e a File                          |                          |               |                 |
| 📋 Syllabus        |       | Please Choose  | a File or Web Page (URL) to Add t | o the Page.              |               |                 |
| Schedule          |       | Location: 🗋 I  | Prof Jones 001 2012-2013 Re       | esources                 |               |                 |
| Announcements     |       | ♦ Title =      |                                   |                          | Actions       |                 |
| Resources         |       | Prof Jones     | 001 2012-2013                     |                          | Add 💌         |                 |
| 👳 Forums          |       | + Ancient E    | avpt                              |                          | Add           |                 |
| Messages          |       |                |                                   |                          | Add           |                 |
| Assignments       |       | + nome pa      | ge resources                      |                          | Add 💌         |                 |
| Settings          |       | 🔄 Week 1       |                                   |                          | Add 💌         |                 |
| Settings          |       | Ravenv         | vood - Symbolism in Artifacts     |                          | Select        |                 |
| Library Resource  | es    | ramids_        | .jpg                              |                          | Select        |                 |
| 🥜 Tests & Quizzes |       | sources        | .png                              |                          | Select        |                 |
| 🛄 Lessons         |       | other s        | sites                             |                          |               |                 |
| Help              |       | Continue       | cel                               |                          |               |                 |

**STRUCTURE** 

LESSON

- 4. When you select **Choose Existing File**, you will see all the content you have added to the **Resources** area.
- 5. Locate the file and click Select

ADD CONTENT

6. Click Continue.

CREATE SUBPAGES

**ENABLE** 

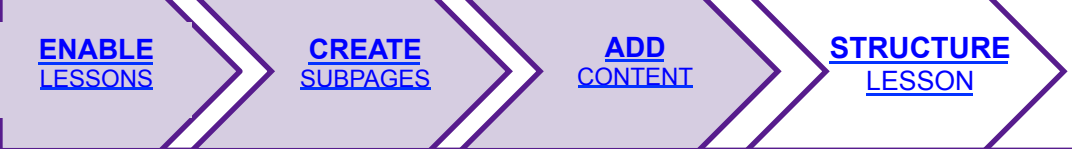

| My Workspace                                      | Archaeology Fall_11                          | ITS webinar 001 Fall_2012                                                                            | Prof Jones 001 2012-2013 | View Site As: - Select Role - 🛟 |
|---------------------------------------------------|----------------------------------------------|----------------------------------------------------------------------------------------------------|--------------------------|---------------------------------|
| A Home                                            | ⊛ <b>≵ Lessons</b><br>Lessons > We<br>Wook 1 | ek 1<br>Back Next                                                                                    |                          | Index of pages                  |
| Syllabus Schedule                                 | Reorder<br>Add Quiz                          | Add Text Add Multimedia<br>Help More Tools                                                           | Add Resource Add Subp    | bage Add Assignment             |
| Resources                                         | 5 Edit                                       | <ul> <li>Ravenwood - Symbolism in Ar</li> <li>Assignment 1<br/>(Due Oct 23, 2012 5:00 PM)</li> </ul> | <u>tifacts</u>           |                                 |
| <ul> <li>Messages</li> <li>Assignments</li> </ul> | Edit                                         | <ul> <li><u>self-assessment 1</u></li> <li><u>Week 1 Discussion</u></li> </ul>                       |                          |                                 |
| <ul><li>Gradebook</li><li>Settings</li></ul>      |                                              |                                                                                                    |                          |                                 |
| Library Resource     Zests & Quizzes              | ses                                          |                                                                                                    |                          |                                 |
| <ul><li>Help</li></ul>                            |                                              |                                                                                                    |                          |                                 |

- 7. You will see that the Resource has been added to your Lesson.
- 8. You can use the same process to add other content/course functionality to your lesson, including **Assignments**, **Tests & Quizzes**, and, under **More Tools, Forum Topics** and more.

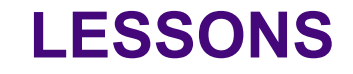

# **STRUCTURE** LESSON

STRUCTURE

ADD CONTENT

CREATE SUBPAGES

**ENABLE** 

LESSONS

| My Workspace           | Archaeology Fall_11                    | ITS webinar 001 Fall_2012                                             | Prof Jones 001 | 2012-2013<br>Viev | v Site As: - Select Role - | ¢  |
|------------------------|----------------------------------------|-----------------------------------------------------------------------|----------------|-------------------|----------------------------|----|
| ☆ Home                 | ⊕ Lessons     Lessons > Wee     Week 1 | Back Next                                                             |                |                   | Index of pag               | es |
| Syllabus Schedule      | Reorder<br>Add Quiz                    | Add Text Add Multimedia<br>Help More Tools                            | Add Resource   | Add Subpage       | Add Assignment             |    |
| Announcements          | Edit                                   | <ul> <li>Ravenwood - Symbolism in Ar</li> <li>Assignment 1</li> </ul> | tifacts        |                   |                            |    |
| P Forums               | Edit                                   | (Due Oct 23, 2012 5:00 PM)                                            |                |                   |                            |    |
| Assignments            | Edit                                   | VP Week 1 Discussion                                                  |                |                   |                            |    |
| Settings               | 95                                     |                                                                       |                |                   |                            |    |
| Tests & Quizzes        |                                        |                                                                       |                |                   |                            |    |
| <ul><li>Help</li></ul> |                                        |                                                                       |                |                   |                            |    |

Now that you have added all of your content, you can begin to structure your lessons by creating a required sequence of activities.

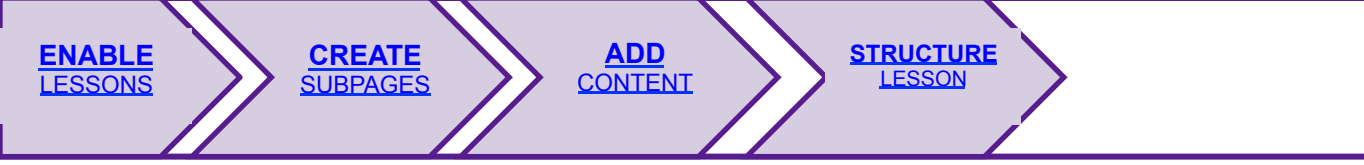

| My Workspace                                                                        | Archaeology Fall_11 | ITS webinar 001 Fall_2012                                                             | Prof Jones 001 2012-2013 View Site As:                                                                                       | - Select Role - 🗘 |
|-------------------------------------------------------------------------------------|---------------------|---------------------------------------------------------------------------------------|----------------------------------------------------------------------------------------------------|-------------------|
| ☆ Home Syllabus                                                                     |                     | k 1<br>Back Next<br>Add Text Add Multimedia                                           | Add Resource Add Subpage Add Ass                                                                                             | Index of pages    |
| Schedule  Announcemente Resources  Forums                                           | Add Quiz            | Help More Tools  Ravenwood - Symbolism in Ar  Assignment 1 (Due Oct 23, 2012 5:00 PM) | tifacts                                                                                                    |                   |
| <ul> <li>Messages</li> <li>Assignments</li> <li>Gradebook</li> </ul>                | Edit                | Self-assessment 1           Week 1 Discussion                                         | Edit Item Item Name Ravenwood - Symbolis Item Description                                                                    | ×                 |
| <ul> <li>Settings</li> <li>Library Resource</li> <li>Tests &amp; Quizzes</li> </ul> | es                  |                                                                                       | Change File or URL<br>Open item in a new window<br>Dealt Palace two Used All Derequisites are Completed<br>Require This Item |                   |
| <ul><li>Lessons</li><li>Help</li></ul>                                              |                     |                                                                                       | Edit the groups for which this item should be shown Delete: Delete Update Item Cancel                                        |                   |

- 1. Select **Edit** next to the first item you would like students to complete.
- 2. Within the pop-up window, select the checkbox for **Require This Item**.

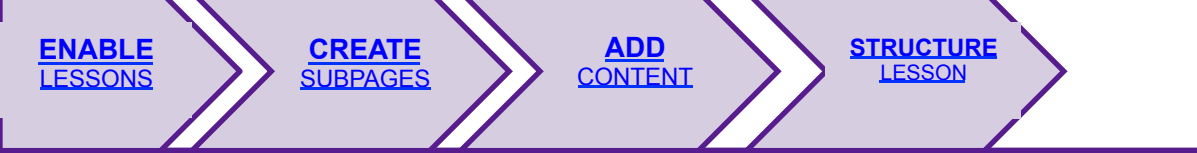

| My Workspace                                             | Archaeology Fall_11 | ITS webinar 001 Fall_2012                                             | Prof Jones 001 | 2012-2013 View | v Site As: 🗕 Select Role – 🔶 |
|----------------------------------------------------------|---------------------|-----------------------------------------------------------------------|----------------|----------------|------------------------------|
| ☆ Home                                                   |                     | Back Next                                                             |                |                | Index of pages               |
| <ul><li>Syllabus</li><li>Schedule</li></ul>              | Reorder<br>Add Quiz | Add Text Add Multimedia<br>Help More Tools                            | Add Resource   | Add Subpage    | Add Assignment               |
| Announcements                                            | Edit ★              | <ul> <li>Ravenwood - Symbolism in Al</li> <li>Assignment 1</li> </ul> | rtifacts       |                |                              |
| C Forums                                                 | Edit                | (Due Oct 23, 2012 5:00 PM)                                            |                |                |                              |
| Assignments                                              | Ear                 | V week   Discussion                                                   |                |                |                              |
| <ul><li>Settings</li><li>Library Resource</li></ul>      | as                  |                                                                       |                |                |                              |
| <ul> <li>Tests &amp; Quizzes</li> <li>Lessons</li> </ul> |                     |                                                                       |                |                |                              |
| e Help                                                   |                     |                                                                       |                |                |                              |

3. Once updated, the item will have an asterisk next to it.

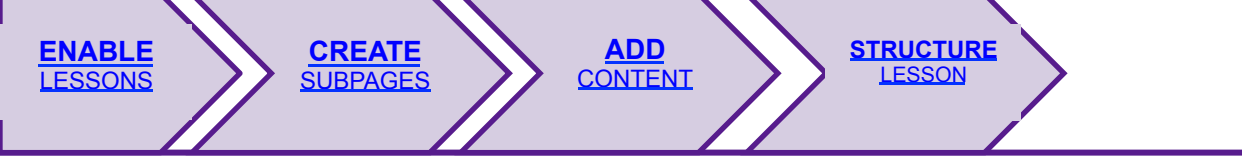

| My Workspace                                             | Archaeology Fall_11 | ITS webinar 001 Fall_2012                   | Prof Jones 001 201 | 2-2013 View Site As: | - Select Role - 🗘 |
|----------------------------------------------------------|---------------------|---------------------------------------------|--------------------|----------------------|-------------------|
| ☆ Home                                                   |                     | Back Next                                   |                    |                      | Index of pages    |
| Schedule                                                 | Reorder<br>Add Quiz | Add Text Add Multimedia<br>Help More Tools  | Add Resource Ac    | ld Subpage Add Ass   | ignment           |
| Announcements                                            | Edit *              | Ravenwood - Symbolism in Ar<br>Assignment 1 | rtifacts           |                      |                   |
| C Forums                                                 | Edit ×              | (Due Oct 23, 2012 5:00 PM)                  |                    |                      |                   |
| Assignments                                              | Edit ★              | Week 1 Discussion                           |                    |                      |                   |
| Gradebook                                                |                     |                                             |                    |                      |                   |
| Library Resource                                         | es                  |                                             |                    |                      |                   |
| <ul> <li>Tests &amp; Quizzes</li> <li>Lessons</li> </ul> |                     |                                             |                    |                      |                   |
| e Help                                                   |                     |                                             |                    |                      |                   |

- 4. For all subsequent items, select the checkboxes for both requiring the item *and* **Don't Release Item Until All Prerequisites are Completed**.
- 5. Now, successive items will be grayed out, inaccessible until previous requirements are fulfilled.

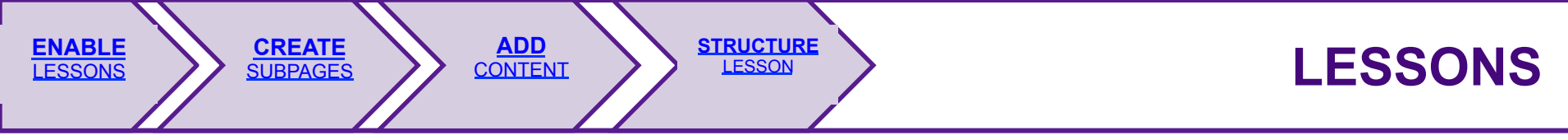

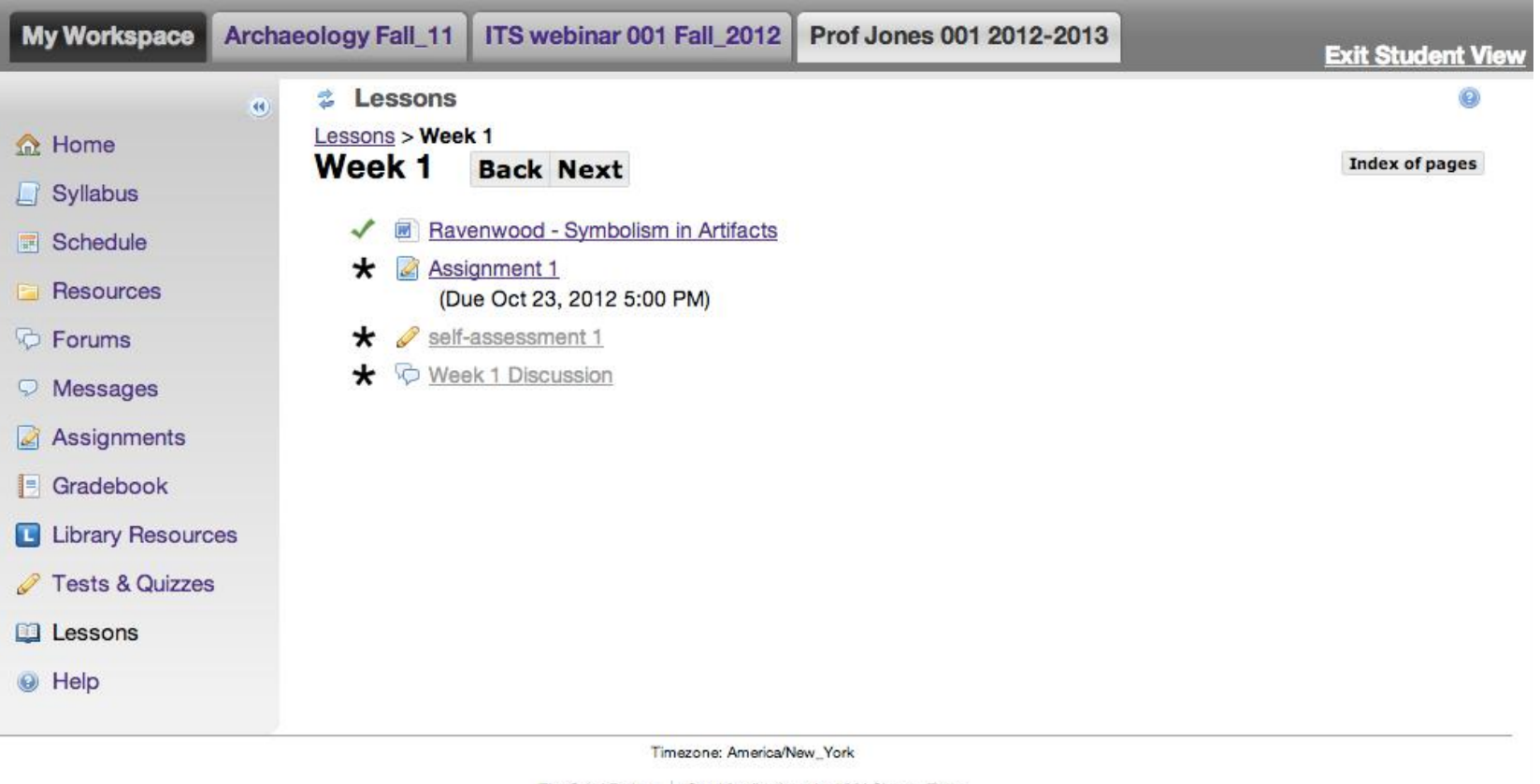

The Sakai Project Send feedback to the NYU Classes Team

Powered by Sakai

Students will see an asterisk next to items that are required.

Once they have completed a prerequisite, they will see a checkmark next to it. The following item will become available to them.